# Handout 5: Point Symbol and Point Text Maps

In this handout, we will investigate some Wenker questionnaires from South Tyrol and generate maps from this small data set.

# Exercise 1: Gather Data from the Wenker Questionnaires

- Search for the Wenker questionnaires from the following places, using either the search tool in the SprachGIS or the Wenkerbogen-App:
  - Altenburg (Castelvecchio)
  - o Bozen-Gries
  - o Bruneck (Brunico)
  - o Gand
  - o Graun (Curon Venosta)
  - o Jaufental
  - Klausen (Chiusa)
  - Prettau (Predoi)
  - o Sexten (Sesto)
  - o Tscherms (Cermes)
- For some questionnaires, there are already transliterations. For others, you will need to check the questionnaires yourself.
- Look for Wenker sentence no. 28, in Standard German: "Ihr dürft nicht solche Kindereien treiben!" (You must not engage in such childish behavior!).
- In an Excel file, note the following information in separate columns:
  - o Place name
  - o GID
  - Number of Wenker questionnaire
  - Pronoun at the beginning of the sentence (*ihr*)
  - Verb (*dürft*)
  - Verb ending (-*t*, -*t*s, or something else)
  - Comments (if applicable)

# Exercise 2: Point Text Map

# Step 1: Import Data

• Click on the cloud icon 🚵 in the layer manager and drag the Excel file into the drag & drop area of the data import window.

# Step 2: Check the Data to Be Imported

- Verify that the GIDs are correctly identified (highlighted in green).
- You can choose to ignore some columns that you do not need for the data visualization (e.g., "Comments").
- Then click on Import data into map.
- You will then be prompted to enter a layer title for your layer. Confirm.

Marina Frank, Research Center Deutscher Sprachatlas, Philipps-Universität Marburg

### Step 3: Save Layer as Map

- Save the map by clicking Save as User Map in the layer manager.
- Enter a name for the layer and Confirm. (You can keep the same name.)

#### Step 4: Create a Point Text Map

- Right click into the map viewer, select all localities.
- Right click again, select Labels > redeData > CsvImport > Pronoun > Confirm.

Task: Style and save the map.

### Exercise 3: Point Symbol Map

Alternatively, you can create a point symbol map.

### Step 1: Preparation

• Repeat Steps 1 to 3 from Exercise 2.

### Step 2: Create a Point Symbol Map

- Open the Visualization tool.
- Select the third tab called Symbols.
- In the tree, select only the "Pronoun" column. You can adjust the colour and symbol for each variant.

Task: Visualize and save the map.